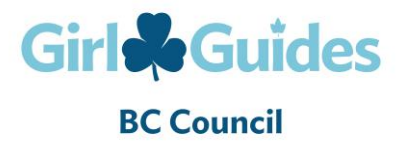

**Registering for E-Learning** 

## STEPS TO REGISTER FOR E-LEARNING

1. Go to the learning portal located at https://www.learninglibrary.com/GirlGuides/A/HOME.

2. Sign in by clicking "Log In" in the menu at the bottom of the page.

3. Are you a New User? Click on "New User Registration" and complete the information on the registration screen. Please note that the email address you entered is now your User ID.

4. A confirmation and receipt will be sent to this email address. Once you have entered the personal information and are returned to the first screen, click on "About You" on the TOP navigation bar.

## OR

Have you Registered previously? Then click on "Existing User Login" and log into your account.